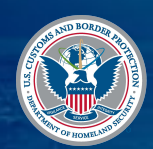

# **CBP Home**

1. Who Are You

Submit information regarding your intent to voluntarily depart the United States

2. Submit Intent to Depart

## **Download CBP Home Today!**

U.S. Customs and Border Protection

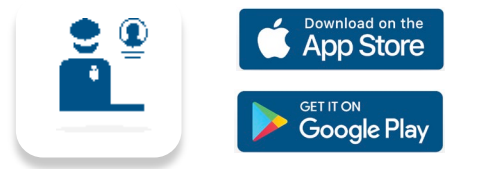

## Sign In Using Login.gov

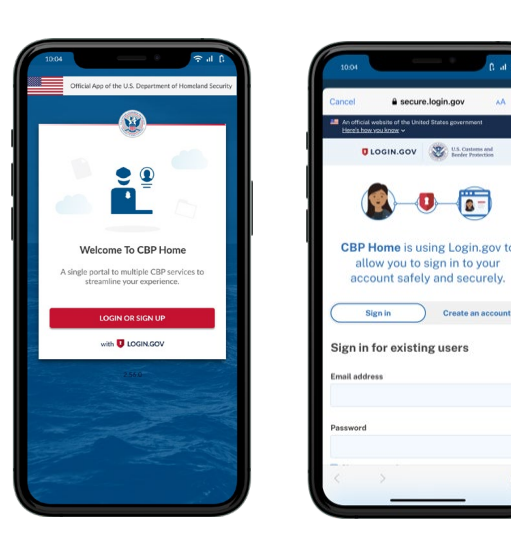

The app will redirect to **login.gov** where you can either create or login to your existing account.

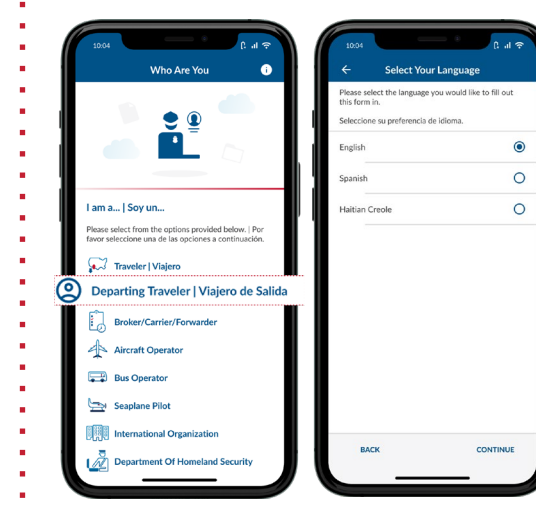

Tap 'Departing Traveler' to begin and select

the language you want to fill out the form in.

4. Fill out Biographical Information Carefully fill out the mandatory biographical information fields along with a current phone number.

|           | îal <del>©</del> |      | 01 January 1985                              | Ŕ              |
|-----------|------------------|------|----------------------------------------------|----------------|
| Details   |                  | - 11 | 013803891703                                 | Ŀ              |
| so we can | >                |      | Female                                       | ÷              |
|           |                  | - 18 | Is this an international phone number?       |                |
|           |                  |      | V Yes O No                                   |                |
|           |                  |      | (123)-456-7890                               |                |
|           | 0                |      | Canada                                       | •              |
|           |                  |      | Canada                                       | •              |
|           |                  |      |                                              |                |
| _         |                  |      | A123456                                      |                |
|           | •                |      |                                              |                |
|           |                  |      | Additional Questions                         |                |
|           |                  |      | Do you have enough money to depart the Unit  | ed States?"    |
|           |                  |      | 🔾 Yes 💿 No                                   |                |
| _         |                  |      | Do you have a valid, unexpired passport from | our country of |
|           | •                |      | Ves No                                       |                |
|           |                  |      |                                              |                |
|           | •                |      | SUBMIT                                       |                |
|           |                  |      |                                              |                |
|           |                  |      |                                              |                |

| information processed and to f | ill out your biographical information                                                 |
|--------------------------------|---------------------------------------------------------------------------------------|
|                                |                                                                                       |
| 1064 (; .ıl ♥                  | too4 (?. al ¢<br>← Enter Personal Details                                             |
|                                | TAKE A PHOTO*<br>Please take a photo of yourself so we can  process your information. |
|                                | Biographical Information                                                              |
|                                | First Name*                                                                           |

Select "Submit Intent to Depart" to take your photo to get your

0

ā

| 1                    | United States. Currently limited to aliens<br>granted parole only.                                                                                                    | ` |    | 1 | Last Hame                                                         |
|----------------------|----------------------------------------------------------------------------------------------------|---|----|---|-------------------------------------------------------------------|
|                      | View My Departure<br>View your departure report from the United<br>States to fulfill your departure requirements.<br>Currently limited to aliens granted parole only. | > | I  |   | Date of Birth*(MM/DD/YYYY) Sex*                                   |
| Subi<br>Subn<br>depa | mit Intent To Depart<br>nit information regarding your intent to<br>rt the United States.                                                                             |   | >  |   | Is this an international phone number?<br>Ves No<br>Phone Number* |
|                      |                                                                                                    |   | L  |   | Country of Citizenship*                                           |
| l                    | BACK                                                                                                    |   | I. |   | Country of Destination*                                           |
| V                    |                                                                                                    |   | ,  | J | Alien Registration Number                                         |

#### **5. Answer Additional Questions**

Provide a "Yes" or "No" response regarding whether you have enough money to depart and a valid, unexpired passport.

| C Eliter Persor                          | an Decana                 |
|------------------------------------------|---------------------------|
| 01 January 1985                          | Ē                         |
| Female                                   | •                         |
| s this an international phone num<br>Yes | uber?                     |
| (123)-456-7890                           |                           |
| Canada                                   | -                         |
| Canada                                   | •                         |
| A123456                                  |                           |
| Additional Questions                     | spart the United States?* |

#### 3. Take Picture

Follow instructions on the screen to take clear photo. Once your picture is successfully captured, you will be taken to the next steps to complete your exit submission.

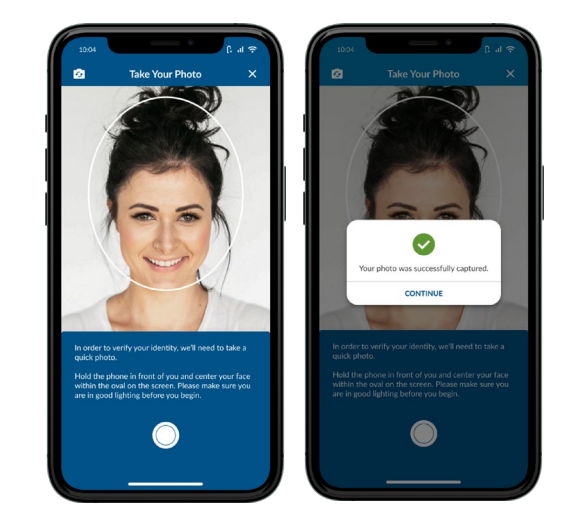

### 6. Submit to CBP

Once you have reviewed and verified your information, click on "Submit". Next, you will receive a successful submission notification.

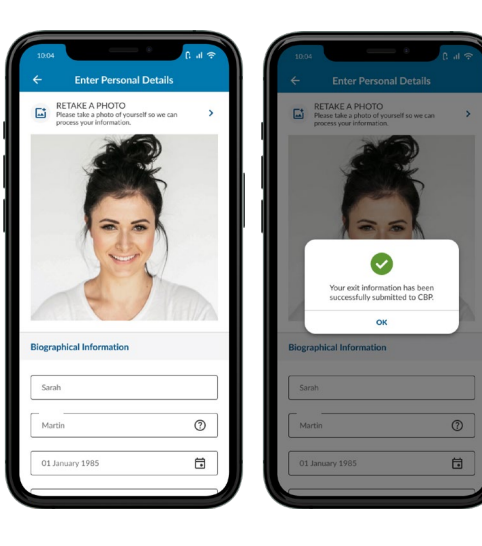

Questions? Contact us at: CBPHome@cbp.dhs.gov